New Booking Procedures for Offline Jumpseat listing on airlines using MyIDtravel.

Due to security concerns and significant fraudulent activity by unauthorized users, MyIDtravel is instituting new booking protocols. Instead of using the generic login as in the past, this new process is keyed to your employee profile and is protected by requiring you to log in through the UAL portal of MyIDtravel which is behind the Flyingtogether firewall. Currently both the old and new methods of listing for offline Jumpseat will be allowed during the transition period, but in January 15, 2022, the generic login will cease to work and the new process will be the only one available for booking on those airlines using MyIDtravel.

This is an outline of the process to follow to list for Jumpseat (commuter) travel. ACTIVE pilots will see the pilot commuter option. All other employees or employee statuses will NOT have the ability to list for pilot commuter travel.

- 1. Go to the myIDTravel purchase website at <u>https://</u> myidtravel.ual.com.
- 2. Log into the site using your Flying Together credentials.
- 3. If you are eligible you will see a Terms and Conditions window. Accept the terms.
- 4. On the options menu (full web version), select the "New Flight / Ticket option.

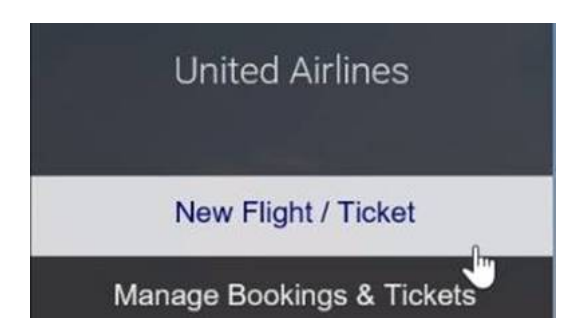

- 5. Select ONLY yourself as the traveler, and then continue.
- 6. You will be taken to the Find Flights page. Select the airline desired, followed by selecting the drop-down menu in the "Travel

Status" box. Select the "Pilot Commuting Listing" option. Note that the R2 Standby option is used when booking ZED travel on other airlines. Don't select this if you desire a Jumpseat listing as this will incur a charge.

| Find flights                 |                 |                             |                 |   |
|------------------------------|-----------------|-----------------------------|-----------------|---|
| One Way                      | Re              | turn                        | Multiple Legs   |   |
| Airline<br>American Airlines | ×               | Travel Status<br>R2 Standby | · · · · · · ·   | ^ |
| From                         |                 | R2 Standby                  |                 |   |
| Origin                       | Ŧ               | Bookable                    |                 |   |
| Departure                    |                 | Flight Attendant Cor        | nmuting Listing |   |
| Date<br>dd.MM.yyyy           | Time<br>00:00 ~ | Class<br>Economy            |                 | ~ |

7. Complete the rest of the fields. For commuter travel, only use the default "Economy" Class selection. Choosing a different class will result in no flights being displayed. Also, if you select an airline that doesn't allow commuter travel, select a date that the carrier doesn't operate that route, select cities to which the carrier doesn't fly, select more than just you as travelers, or attempt to book more than 7 days in advance, myIDTravel will return the following nondescript generic error. You will need to go back and check the information that is selected/entered in order to continue.

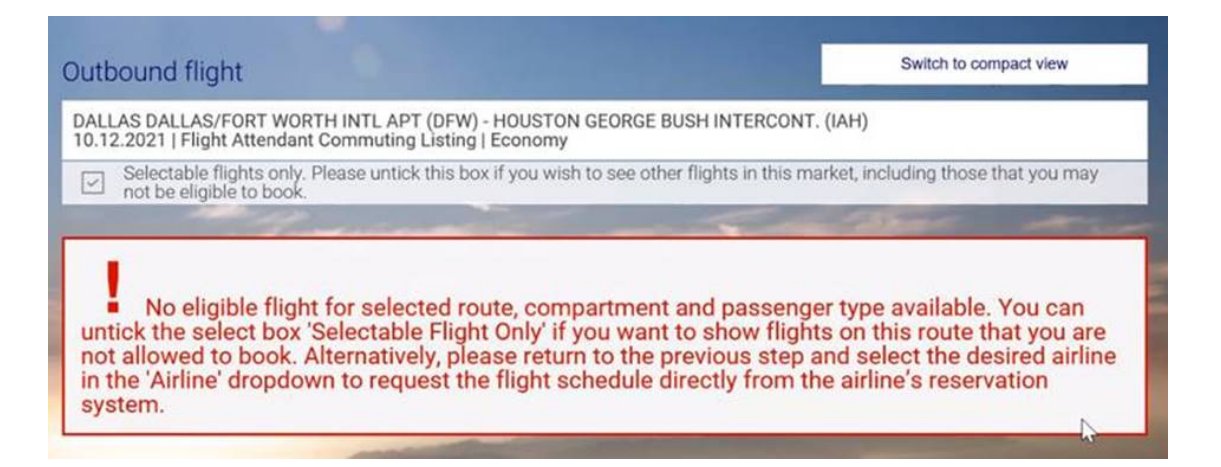

8. If the flight search is successful, available flights will be displayed. Select the flight on which you wish to list.

| Outbound flight                                    |                                                                                                    |                | Switch to compact vi      | ew    |
|----------------------------------------------------|----------------------------------------------------------------------------------------------------|----------------|---------------------------|-------|
| DALLAS DALLAS/FORT V<br>10.12.2021   Flight Attend | VORTH INTL APT (DFW) - HOUSTON GEORGE BUSH INTE<br>dant Commuting Listing   Economy                                                                                                    | RCONT. (IAH    | 1)                        |       |
| Selectable flights of not be eligible to bo        | nly. Please untick this box if you wish to see other flights ir<br>ok.                                                                                                    | n this market, | including those that yo   | u may |
|                                                    | to a second to the top the top | 2 -            | a state of                | -     |
| American Airlines                                  | AA5760 🚯                                                                                                    |                |                           |       |
| 07:00                                              | DFW DALLAS DALLAS/FORT WORTH INTL APT                                                                                                    | 1h 14m         | 0 Stops                   |       |
| 08:14                                              | IAH HOUSTON GEORGE BUSH INTERCONT.                                                                                                    |                |                           |       |
| s                                                  | Show details                                                                                                    | S              | elect                     | *     |
| American Airlines                                  | AA2420                                                                                                    |                | State of Street, or other |       |
| 08:30                                              | DFW DALLAS DALLAS/FORT WORTH INTL APT                                                                                                    | 1h 9m          | 0 Stops                   |       |
| 09:39                                              | IAH HOUSTON GEORGE BUSH INTERCONT.                                                                                                    |                |                           |       |

9. Once the flight has been selected, you will see a review of the selected flight. If this is the correct flight, select the Continue button.

| Outbound flight                                    |                                                                                       | Switch to compace | ct view  |
|----------------------------------------------------|---------------------------------------------------------------------------------------|-------------------|----------|
| DALLAS DALLAS/FORT V<br>10.12.2021   Flight Attend | VORTH INTL APT (DFW) - HOUSTON GEORGE BUSH INTERC<br>dant Commuting Listing   Economy | CONT. (IAH)       | V        |
| American Airlines                                  | AA5760 <b>0</b>                                                                       |                   |          |
| 07:00<br>08:14                                     | DFW DALLAS DALLAS/FORT WORTH INTL APT 1<br>IAH HOUSTON GEORGE BUSH INTERCONT.         | h 14m 0 Stops     | ٢        |
| S                                                  | Show details                                                                          | Change flight     |          |
|                                                    |                                                                                       |                   | -        |
| Back                                               |                                                                                       | ¢.                | Continue |

 The carrier may ask for a Document type, a Known Traveler Number or a Redress Number, none either or both may be completed. Enter your date of birth. Please note that since this is a European system, the date of birth is day/month/year format, not month/day/year. After completing the appropriate information, select the "Continue" button.

| K <b></b> g                   | myIDTravel - APIS                                                                                               |          |
|-------------------------------|----------------------------------------------------------------------------------------------------|----------|
|                               | skip this section                                                                                               |          |
| Document Type                 |                                                                                                    | ^        |
| Known Traveller Number        | - Im                                                                                                    |          |
| Redress Number                |                                                                                                    |          |
| Date of birth<br>(dd.MM.yyyy) |                                                                                                    |          |
| dd.MM.yyyy                    |                                                                                                    |          |
|                               | The second second second second second second second second second second second second second second second se |          |
| Back                          |                                                                                                    | Continue |

| K                                       | MyIDTravel - APIS |          |
|-----------------------------------------|-------------------|----------|
|                                         | skip this section |          |
| Document Type<br>Known Traveller Number |                   | ~        |
| Document number<br>9 4                  |                   |          |
| k                                       |                   |          |
| Date of birth<br>(dd.MM.yyyy)           |                   |          |
| 03.03.1976                              |                   |          |
| Back                                    |                   | Continue |

11. Complete the remainder of the booking steps normally. Upon completion of the booking, you will see a confirmation page. Please note the confirmation code and verify type of travel booked (circled).

| Booking Reference:                                                                                                 |                                                                                                    |                                                         | ABOPIQ                                          |
|----------------------------------------------------------------------------------------------------|----------------------------------------------------------------------------------------------------|---------------------------------------------------------|-------------------------------------------------|
| Thank you for listing with A                                                                                       | merican Airlines. Please note the following:                                                                                                    |                                                         |                                                 |
| <ul> <li>Should your plans ch<br/>directly.</li> <li>Be sure you have you</li> <li>Be sure you review A</li> </ul> | ange, please ensure you modify or cancel this listing by accessir<br>ur ticket and reservation booking code with you at all times during<br>merican's conditions for travel as outlined at www.fivzed.info/aa | ng the myIDTravel tool. Do no<br>g your travels with AA | ot call American                                |
| Your flights                                                                                                    |                                                                                                    | -                                                       |                                                 |
| Your flights<br>DFW DALLAS DALLA                                                                                   | S/FORT WORTH INTL APT - IAH HOUSTON GEORG                                                                                                    | E BUSH INTERCONT.                                       | 10.12.2021                                      |
| Your flights<br>DFW DALLAS DALLA<br>American Airlines                                                              | S/FORT WORTH INTL APT - IAH HOUSTON GEORG                                                                                                    | E BUSH INTERCONT.                                       | 10.12.2021<br>light Attendant<br>muting Listing |
| Your flights<br>DFW DALLAS DALLA<br>American Airlines<br>07:00                                                     | S/FORT WORTH INTL APT - IAH HOUSTON GEORG<br>AA5760 O<br>DFW DALLAS DALLAS/FORT WORTH INTL<br>APT                                                                                                    | E BUSH INTERCONT.<br>Economy / Fl<br>Com<br>0 Stop      | 10.12.2021<br>light Attendant<br>muting Listing |

You will also receive an email confirmation at the address provided in the booking. If you need to change or cancel your booking, you may log into the site the same way as above, and select the "Manage Bookings & Tickets" option from the menu. This will display another window where you may retrieve the booking by ticket number or confirmation code.

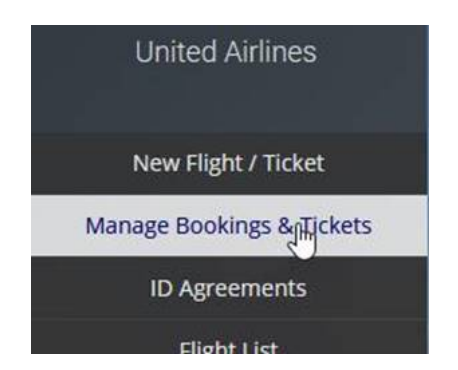

| Retrieval      |       |
|----------------|-------|
| Tickets        | PNR   |
| Ticket number  |       |
| 123-1234567890 |       |
|                | Add + |

We hope this introduction to the new booking procedures for offline Jumpseats for airlines using MyIDtravel is useful. Please try to use the new procedures now and make sure you are comfortable with them during the transition period. Until Jan 15, the current procedures will be available concurrently in case there are issues with this rollout. That is the backup to ensure you can book your Jumpseat listing.